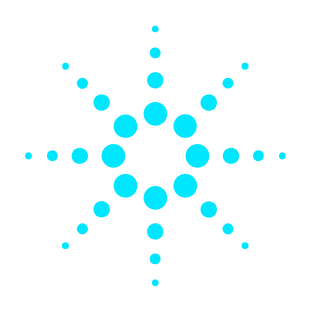

## Agilent N4010A Bluetooth<sup>®</sup> EDR TX/RX Measurement DLL

**Installation Guide** 

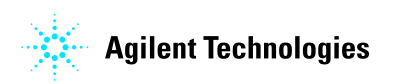

www.agilent.com/find/N4010A/

4

# This Installation Guide

Use this Installation Guide to install the N4010A *Bluetooth* EDR TX/RX Measurement DLL on your PC. Before beginning the installation and connection ensure you have the following items:

- The installation CD-ROM
- Installation PC meeting the minimum requirements see box cover
- Agilent N4010A with licensed options 101 *Bluetooth*, Option 110 Connectivity, and Option 105 or 106 *Bluetooth* EDR
- Installed I/O libraries. You can download and install the Agilent I/O libraries version 14.1(or greater) from *http://www.agilent.com/find/iosuite/*.
- USB 2.0, LAN, or GPIB connection from your PC to the N4010A test set

# Installing the N4010A EDR TX/RX Measurement DLL on your PC as follows:

- 1. We recommend no applications are running on the installation PC.
- Insert the Installation CD-ROM in the PC CD/DVD drive. Wait until the Install Wizard has completed and the Welcome screen is diplayed.
- 3. Click **Next** on the Welcome screen to continue.

<u>Note:</u> The EDR TX/RX Measurement DLL installation requires that Microsoft .NET Framework version 1.1 is already installed on your PC. The installer checks your PC:

- .NET Framework not found Installer halts and asks you to install the Framework. The Microsoft .NET Framework can be downloaded from: http://msdn.microsoft.com/netframework or the N4010A CD-ROM (Microsoft .NET Framework 1.1 directory)
- 4. When displayed, review the terms of the license agreement, select the appropriate radio button and click **Next** to continue.
- Click Next to accept the default C:\Program Files\Agilent\N4017A Bluetooth GMA\ install path (recommended) or select Change... and enter the new path.
- 6. Click **Next** to begin the installation.
- 7. Click **Close** when the Install Shield Wizard complete screen is displayed to close the installation.

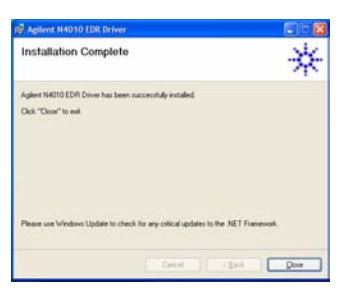

<u>Note:</u> A LAN Crossover cable is required if you intend to use the LAN interface to connect directly to the test set without a LAN bridge/switch in circuit.

#### Configuring the I/O system

Before starting the *Bluetooth* EDR TX/RX Measurement DLL, configure the I/O system to ensure communication between the PC and N4010A test set.

- If you are using Agilent IO libraries click the Agilent IO icon <sup>6</sup> located in your PC tool tray.
- 2. Select **Agilent Connection Expert** from the popup menu to display the new connection screen.

| C Ag                      | Ient Connection Ex                                      | pert<br>waten Tools Help                                                                   |                   |                              |                 |                                  | 1                                                   |  |
|---------------------------|---------------------------------------------------------|--------------------------------------------------------------------------------------------|-------------------|------------------------------|-----------------|----------------------------------|-----------------------------------------------------|--|
|                           | fresh Al St Und:                                        | Properties                                                                                 | ## Interactive IO | Add Instrument               | H Add Interface | X Delete                         |                                                     |  |
| Task G                    |                                                         |                                                                                            |                   |                              | 1758 Instrument |                                  |                                                     |  |
| Tasks for This Instrument |                                                         | Refresh All                                                                                |                   | An instrument on the USB bus |                 |                                  |                                                     |  |
| 2                         | Refresh this<br>instrument<br>Change properties         | COM1 (ASRL 1)                                                                              |                   |                              | 0               |                                  |                                                     |  |
|                           | Send commands to<br>this instrument<br>Change the label | 옥. LAN (TCP990)<br>응 약 USB0<br>슈 월 1440 IOA (USB011239 LIN460 711/284336600 12:101:174774) |                   | VISA allos:                  | 87 Test Set 7C  | Change Property                  |                                                     |  |
| 1                         | Add a programming                                       |                                                                                            |                   |                              | IDN string:     | Aglent Technologies, N4010A, GB4 | Aglent Technologies, N4010A, G543360012, A.02.00.05 |  |

- 3. Select the interface you have used to connect your PC to the test set and click Add instrument.
- 4. Complete the details in the entry field and test the connection.
- 5. Add additional test sets as required.

### Using the N4010A Bluetooth $^{ extsf{R}}$ EDR TX/RX Measurement DLL

- Click the Start menu (Start > Programs > Agilent N4010 EDR Driver > N4010 EDR Driver Help) to launch the Help file.
- Follow the help steps in the *Creating an EDR Test Program 6 Basic Steps* using the programming environment of your choice.

The following example programs are available in the recommended program environments. You can also access them from the Start menu (**Start > Programs** > Agilent N4010 EDR Driver > Example Programs >)

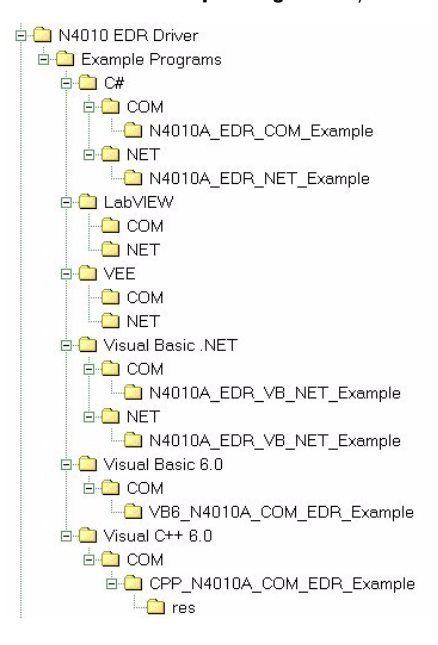

If you require further assistance, contact the N4010A/N4017A support team by e-mail at: N4010A\_support@agilent.com.

<sup>©</sup>Agilent Technologies, Inc. 2006 Printed in UK January 2006 Replacement Part Number N4010-90059

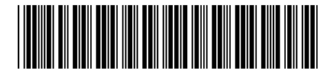